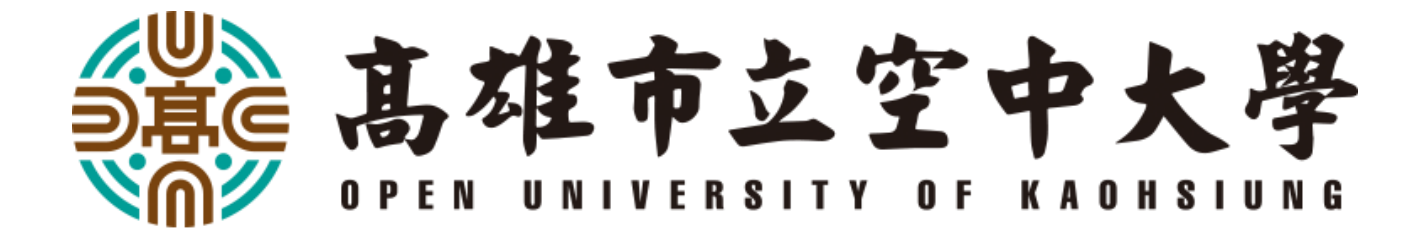

# 【學生校務系統 -

# 畢業申請】

# 教學手冊

教務處註冊組 製作

校務系統畢業申請教學(版本號: 2022-04-15-01)

1.登入學生版校務系統(網址: https://sas.ouk.edu.tw/Student/Login.aspx)

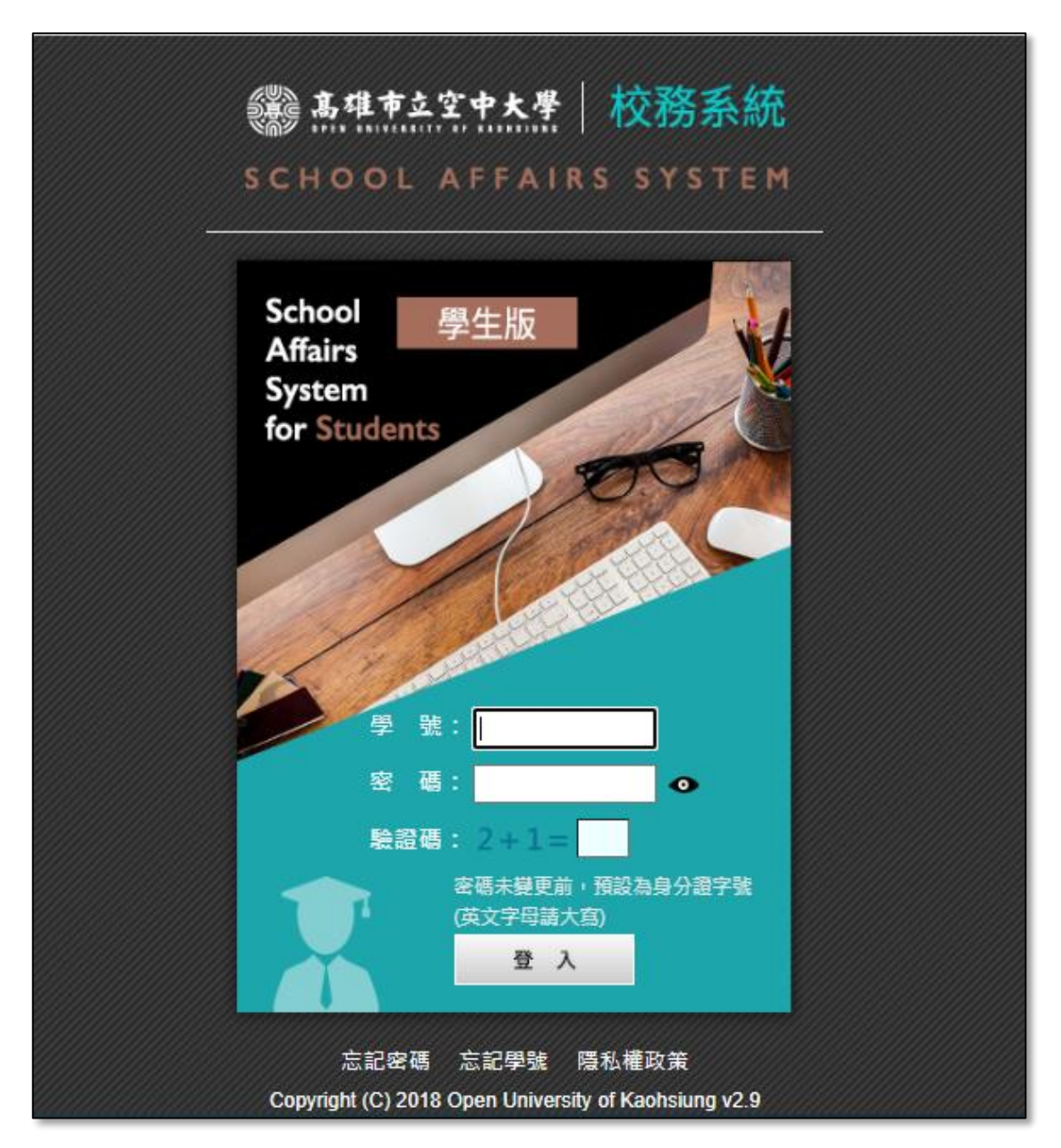

2.進到系統後,點選[畢業管理] > [預定畢業線上申請]

| 高雄市立空中大學 Open University of Kaohsiung | 回首頁   學術單位   學校首頁   行政單位   登出 |
|---------------------------------------|-------------------------------|
| School<br>fo                          | Affairs System<br>or Students |
| 校                                     | 務系統 學生版                       |
| 校務系統功能                                | : 110-2                       |
| ■ 課 程 大 鋼                             |                               |
| ■ 単 業 管 理 (ご 直詢學分配置一覧表<br>(株式)        |                               |
|                                       | 1.點選 [畢業管理]                   |
| ■ 成績 查 詢                              |                               |
| ■抵免查詢                                 | 2.點選 [預定畢業線上申請]               |
| ■ 請 假 管 理                             |                               |
| 行 事 暦                                 |                               |
| ■ 個 人 資 訊                             |                               |

## 3.核對基本資料(如有異動或異常,請至[我的校務資料]進行編輯)

| ※註冊學籍資料無法       | 步驟1.預定畢<br>線上修改,如有錯誤請洽本 | 畢業資料核對<br>:校教務處註冊組07-801 | -2008#1107~1111 |
|-----------------|-------------------------|--------------------------|-----------------|
| 選系              |                         | 法律學系法學組                  |                 |
| 學號              | 107210XXX               | 姓名                       | 何能昶             |
| 英文姓             |                         | 英文名                      |                 |
| 即時預覽結果)<br>英文姓名 | 【請於下方查詢並儲存英文姓名】         |                          |                 |
| 生日              | 00/00/00                | 身分證字號                    | E123456789      |
| 通訊處             |                         |                          |                 |
| 電話              | 家用: <b>801</b> -        | 2008 公司: 手機:             |                 |
| E-Mail          | ou                      | kgooooood@ouk.edu        | tw              |

## 3. 輸入[英文姓、名],並按下儲存。

| 輸入[英文姓、名],並按下儲存。                                                                                  |
|---------------------------------------------------------------------------------------------------|
| 步驟3.預定畢業英文姓名                                                                                      |
| 英文姓: HE 英文名: NENG-CHANG 儲存申請書業英文姓名<br>英文姓、名建議參考個人護照、信用卡或外交部領事事務局-請按此連結【外文姓名中英譯系統】查詢<br>【尚未填寫英文姓名】 |
| 請依上述步壓確認預定單業資料                                                                                    |
| 目前流程:回資料核對→回初審資格→ 回英文姓名 → 畢業問題 → 中語畢業 → 註册受理                                                      |

### 5.填寫畢業生問卷

| 英文姓: HE 英文名: NENG-CHANG 修改申請專業类文姓名                     |
|--------------------------------------------------------|
| 英文姓·名建講參考個人讓軍力的一個人類的一個人類的一個人類的一個人類的一個人類的一個人類的一個人類的一個人類 |
| 步驟4.預定畢業問卷填寫                                           |
| 【您尚未填寫畢業問卷,請按此連結填寫】 <sub>著漢完請按此重新整理</sub>              |
| 請依上述步豐確認預定畢業資料                                         |
| 目前流程: 23 資料核對 → 22 初審資格 → 23 英文姓名 → 畢業問卷 → 申請畢業 → 註冊受理 |

## 6.填寫問卷(跳轉頁面)

| 111-04-15 12:38:59   |                |
|----------------------|----------------|
| 110-2學期-法律學系法學組-畢業問卷 |                |
|                      | ○ 編號: 20220008 |
| * 1. 第一部分 基本資料       |                |
| * (1) 學號             |                |
|                      |                |
|                      |                |
|                      |                |

校務系統畢業申請教學(版本號: 2022-04-15-01)

### 7.更新畢業生問卷

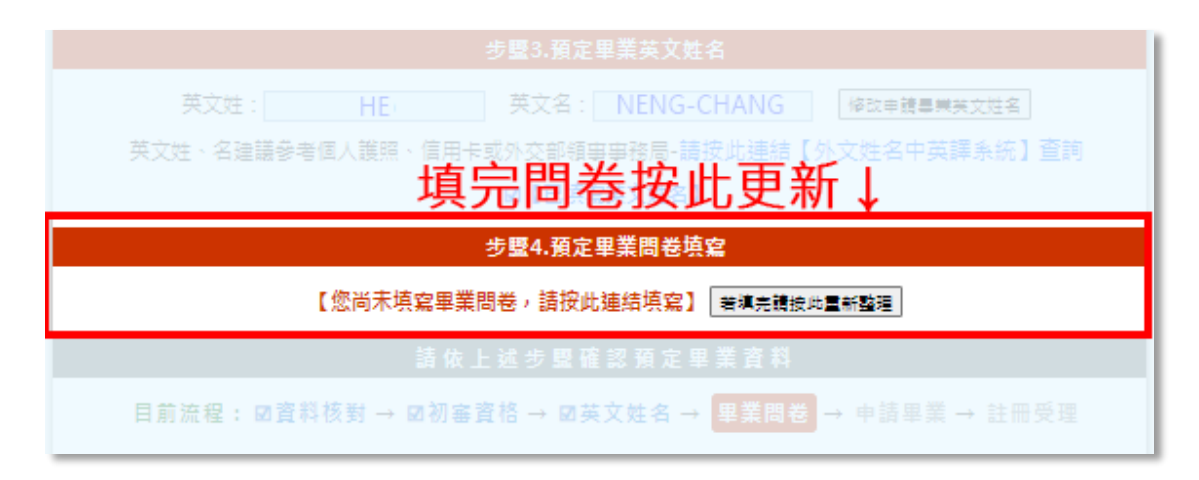

#### 8.送出預定畢業申請

| 英文姓: HE 英文名: NENG-CHANG 修改申請尋果英文姓名                                    |
|-----------------------------------------------------------------------|
| 英文姓、名建議參考個人護照、信用卡或外交部領事事務局-請按此連結【外文姓名中英譯系統】查詢                         |
| ☑【已填寫英文姓名】                                                            |
| 完成後,送出畢業申請」                                                           |
| □ [已完成填寫]                                                             |
|                                                                       |
| 步驟5.預定畢業申請狀況                                                          |
| 步璽5.預定畢業申請狀況                                                          |
| 步驟5.預定畢業申請狀況<br>請 <sub>被助申請預定</sub> 專業<br>請 依 上 述 步 嬰 確 認 預 定 畢 業 資 料 |

### 9.受理註冊(送件完成後,約5-7個工作天,註冊組回覆受理情形)

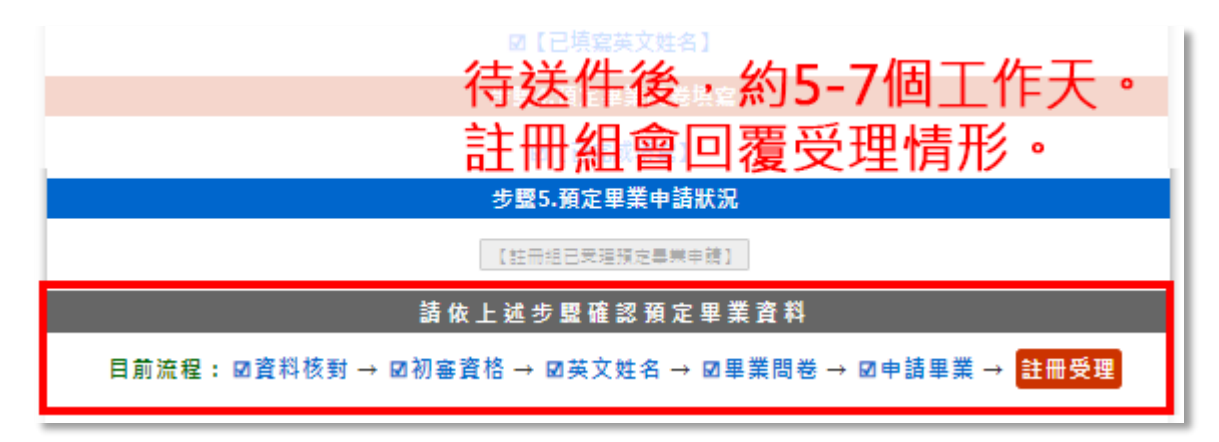

上述畢業申請程序有疑問,

請於上班時間洽詢,本校教務處註冊組何組員(07)-801-2008#1109。